# Moduł przekaźników z interfejsem USB

Na łamach czasopism wydawanych przez AVT było opublikowanych wiele projektów modułów z wyjściami przekaźnikowymi, sterowanymi za pomocą USB lub innych interfejsów. Prawie zawsze w budowie takiego modułu używano konwertera USB/USART oraz mikrokontrolera 8-bitowego. Dzięki nowoczesnym podzespołom można zbudować taki moduł z pominięciem konwertera, pozostawiając sam mikrokontroler z wbudowanym interfejsem USB.

Rekomendacje: moduł przyda się w różnych aplikacjach automatyki sterowanych z użyciem komputera.

Poza 4 wyjściami przekaźnikowymi moduł ma 4 wejścia cyfrowe. Wejścia i wyjścia cyfrowe doprowadzone sa do złącza. Opcjonalnie można dodać w programie obsługę 4 wejść analogowych, interfejsów SPI, I<sup>2</sup>C oraz USART. Otwarte oprogramowanie umożliwi łatwe dostosowanie możliwości modułu do własnych wymagań.

# Budowa i zasadza działania

Schemat ideowy modułu zamieszczono na rysunku 1. Jego głównym elementem jest mikrokontroler STM32F103C8T6 z wbudowanym interfejsem USB pracującym w trybie device. Napięcie zasilania ze złącza USB jest obniżane w stabilizatorze SPX1117MP-3.3. Sterowanie przekaźników jest buforowane

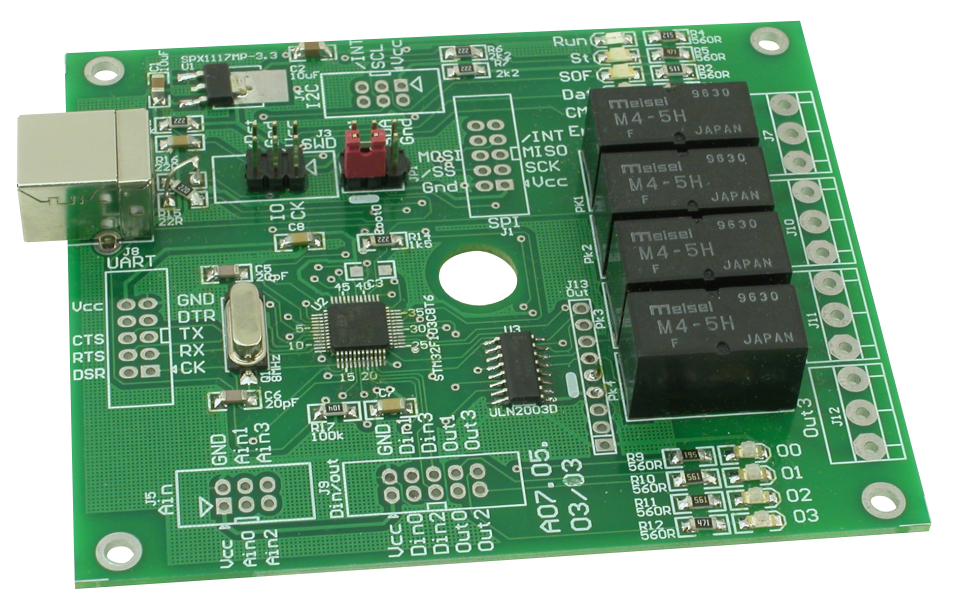

układem ULN2003. Przekaźniki mogą być zasilane napięciem +5 V z USB lub z zewnętrznego zasilacza. Maksymalne napięcie akceptowane przez bufor to +50 V. Moduł ma 4 wejścia cyfrowe wewnętrznie podciągnięte do zasilania. Sygnały wejść/wyjść cyfrowych wyprowadzono na złącze J9. Wejścia analogowe (J5) oraz SPI, I<sup>2</sup>C, USART, w aktualnej wersji oprogramowania nie są używane. W razie zainteresowania taka funkcjonalnością proszę o e-maile. Całość dopełniają diody LED informujące o statusie urządzenia (tabela 1).

# Montaż i uruchomienie:

Schemat montażowy pokazano na rysunku 2. Montaż najlepiej rozpocząć od uruchomienia stabilizatora. Jeśli pracuje poprawnie, to należy zamontować pozostałe elementy rozpoczynając od najmniejszych, kończąc na złączach. W sytuacji, gdy przekaźniki są zasilane z USB, należy zewrzeć piny 4 i 5 złącza J13. Jeśli zasilanie przekaźników jest zewnętrzne, podane na wyprowadzenia 1-2 J13, należy zewrzeć piny 3-4 J13, natomiast na JP1 zewrzeć piny 4-6. Wymiary płytki przystosowane są do obudowy KM-35.

Przy pierwszym połączeniu z komputerem konieczne jest zainstalowanie sterowników. Można je pobrać spod adresu http:// bit.ly/2C3SNsK. Po zainstalowaniu sterowników na liście Menedżera Urządzeń zostanie wyświetlony nowy wirtualny port COM nazwie "STMicroelectronics Virtual COM port" (rysunek 3)

| <br>D | С | V | Ē. | Λ | ΛΛ |  |
|-------|---|---|----|---|----|--|

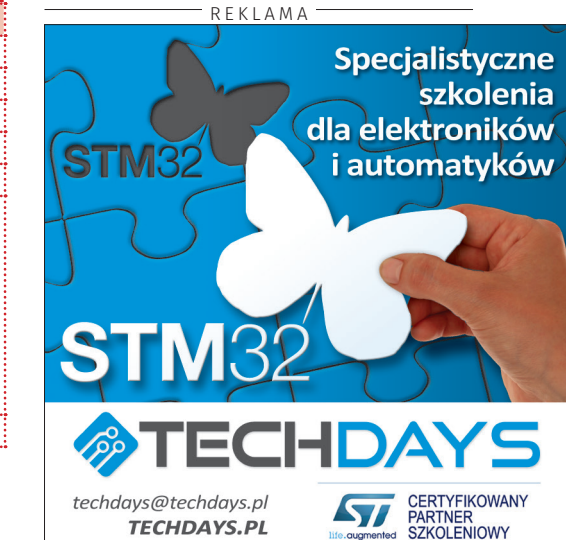

| 1 | Tabela I. Sygn | alizacja statusu za pomocą LED                                                                                                    |
|---|----------------|----------------------------------------------------------------------------------------------------|
|   | Oznaczenie LED | Funkcja                                                                                                    |
| - | RUN            | Pulsuje w czasie pracy                                                                                                    |
| - | ST             | Świeci po rozpoczęciu pracy mikrokontrolera                                                                                                    |
|   | SOF            | Informuje o wykryciu komunikacji USB                                                                                                    |
|   | Dat            | Przygasa na 50ms w trakcie transmisji danych                                                                                                    |
|   | CMD            | Zaświeca się na 50ms po odebraniu komendy                                                                                                    |
|   | Err            | Świeceniem sygnalizuje błędy mikrokontrolera:<br>RCC_IRQHandler<br>Hard_Fault<br>Bus_Fault<br>Usage_Fault<br>Mem_Mange<br>asserd_failed<br>ErrorHandler |
|   | 0003           | Obrazują stan wyjść przekaźnikowych 03                                                                                                    |
|   |                |                                                                                                    |

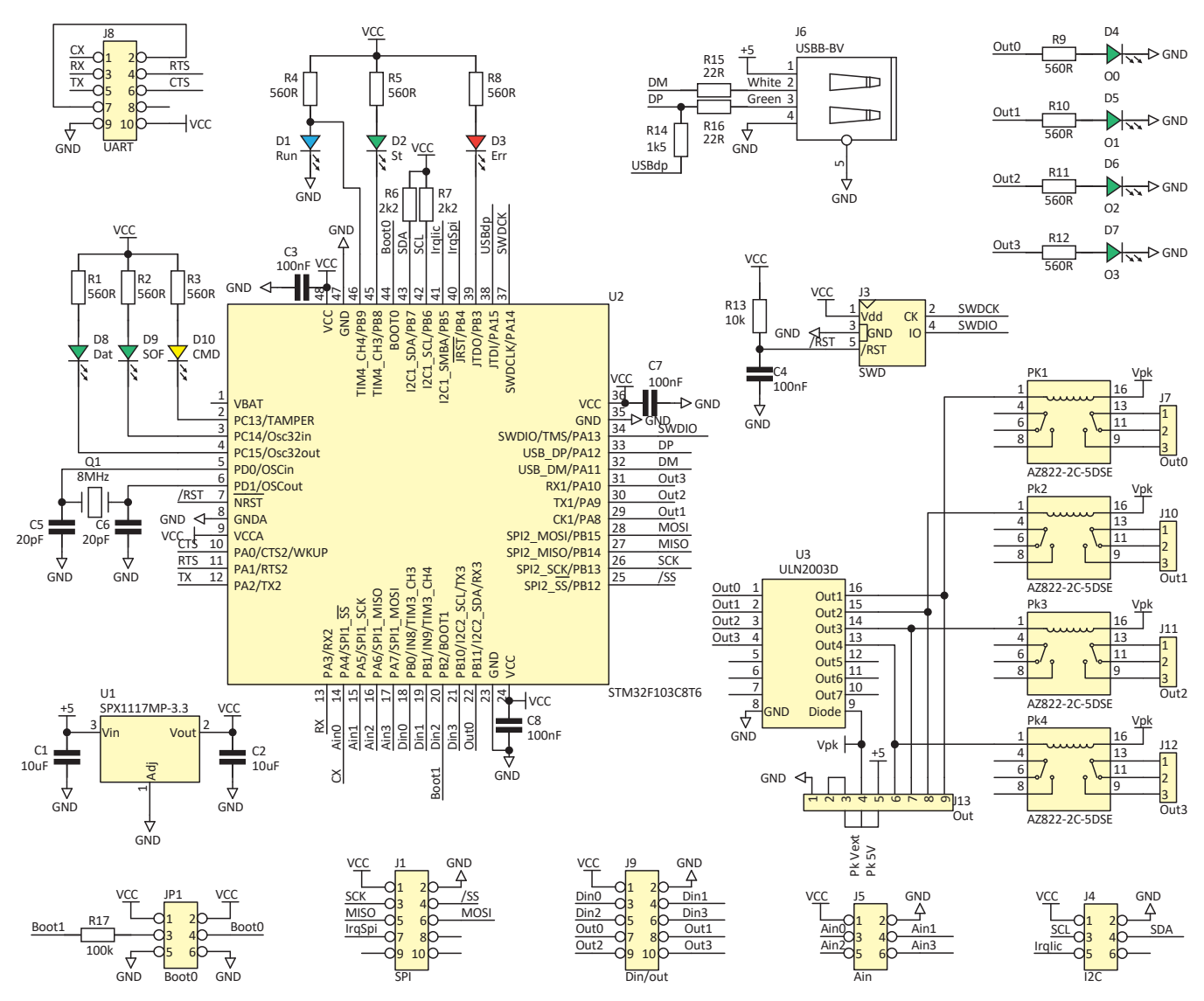

Rysunek 1. Schemat ideowy modułu przekaźników z interfejsem USB

Moduł przekaźników otrzyma numer kolejnego wolnego portu w systemie. Jeśli w systemie był już zainstalowany sterownik o tych samych identyfikatorów VID i PID, to zobaczymy jego numer i nazwę. Niestety Windows w takiej sytuacji nie pokaże faktycznej nazwy urządzenia tylko tę, która pojawiła się podczas pierwszej instalacji sterowników. W systemie Linux nie jest wymagana instalacja sterowników. Urządzenia klasy CDC mają nadawane kolejne nazwy "ttyACM0" "ttyACM1" itd.

### Obsługa programowa

Komunikacja z modułem przebiega za pomocą nieskomplikowanego protokołu tekstowego. Podczas testowania programem terminala trzeba pamiętać, aby dane wysyłać w postaci kompletnych łańcuchów, a transmitując znak po znaku. Wygodne jest użycie "TeraTerm", który to wysyła ciąg znaków po naciśnięciu klawisza "Enter". W innych programach można posłużyć się kopiowaniem tekstu w oknie terminala (najczęściej CTRL+V) lub makrami, jak w BrayTerminal+. W pierwszej kolejności należy wybrać w programie terminala numer portu COM, który nadał system Windows instalując sterowniki. Parametry transmisji są nieistotne. Karta akceptuje komendy wymienione w **tabeli 2**. Komendy nie muszą

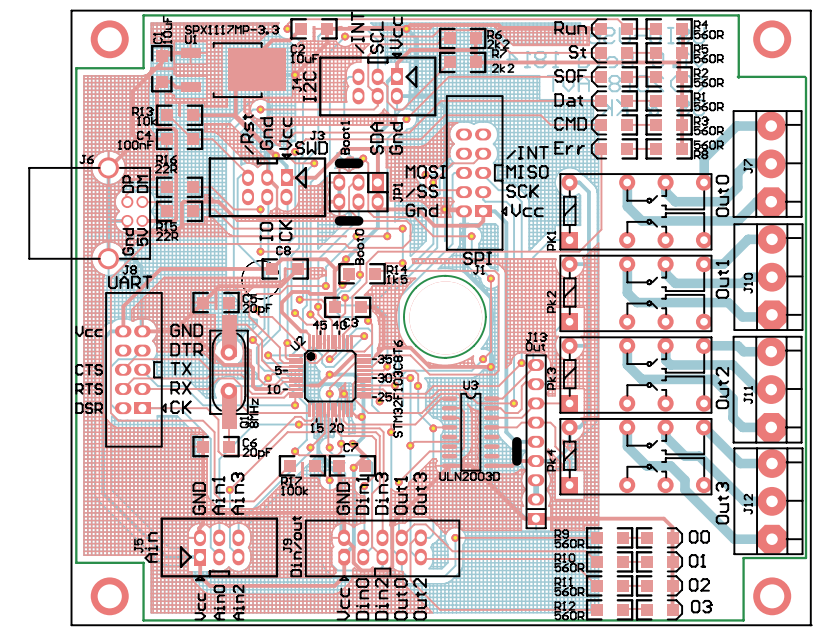

Rysunek 2. Schemat montażowy modułu przekaźników z interfejsem USB

kończyć się znakami CR/LF. Zmiana stanu wejścia, powoduje automatyczne wygenerowanie ramki "@i:" zwracającej stan wejść. Uwalnia to program od ciagłego odpytywania karty w celu sprawdzenia stanu wejść.

Na ekranie programu "Termite" widać efekty działania komend "ati" "@r", "@i"

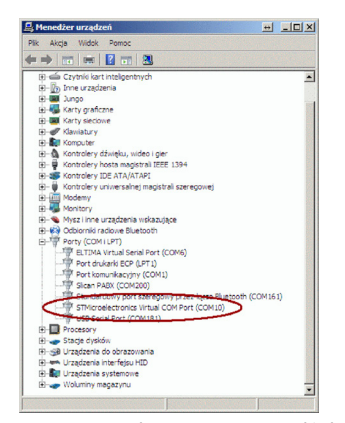

Rysunek 3. Nowy wirtualny port na liście Menedżera Urządzeń

|      | C     | DM10  | 115200 | bps, 8N1, | bez ne | pocjacji |      | Jstawier | ia Wyczyś | 0 prog | zr. Zamknij |
|------|-------|-------|--------|-----------|--------|----------|------|----------|-----------|--------|-------------|
| ?    | Local | RTS   | DTR    | Remote    | CTS    | DSR I    | R CO | ERR      | BREAK     |        |             |
| )a5  |       |       |        |           |        |          |      |          |           |        |             |
| ati  |       |       |        |           |        |          |      |          |           |        |             |
| VT   | 5632  |       |        |           |        |          |      |          |           |        |             |
| (C)  | 2018  | AVT   |        |           |        |          |      |          |           |        |             |
| Jun  | 25 2  | 2018  | 09:0   | 9:48      |        |          |      |          |           |        |             |
| sla  | womi  | c.sk: | rzyns  | ki§ep.    | com.   | 1        |      |          |           |        |             |
| 3a.6 |       |       |        |           |        |          |      |          |           |        |             |
| ) r  |       |       |        |           |        |          |      |          |           |        |             |
| 9r:  | 0     |       |        |           |        |          |      |          |           |        |             |
| 31   |       |       |        |           |        |          |      |          |           |        |             |
|      | 0     |       |        |           |        |          |      |          |           |        |             |

#### Rysunek 4. Efekty działania komend "ati" "@r", "@i"

(rysunek 4). W Linuksie (Debian) liste ostatnio przyłączonych urządzeń wyświetlamy wydajac komende "dmesg | tail". Na zrzucie ekranowym pokazano efekt działania komendy przed i po przyłączeniu modułu przekaźników (rysunek 5). Do komunikacji można wykorzystać "minicom". Uruchamiając program z parametrem "–s" (minicom -s) zostanie wyświetlone okno konfiguracji (rysunek 6). Wybierając "Serial port setup" możemy zmienić ustawienia portu komunikacyjnego (rysunek 7). Na rysunku 8 pokazano efekt działania komendy zmieniającej stan wejść cyfrowych. Przy okazji warto

| Wykaz elementów:       Rezystory: (SMD 1206)       R14: 1,5 k $\Omega$ R6, R7: 2,2 k $\Omega$ R13: 10 k $\Omega$ R15, R16: 22 $\Omega$ R17: 100 k $\Omega$ P1 P5 P8 P12: 560 $\Omega$                               |
|----------------------------------------------------------------------------------------------------|
| Kinki, Konkir:<br>Kondensatory:<br>C1, C2: 10 μF (SMD 1206)<br>C5, C6: 20 pF (SMD 1206)<br>C3, C4, C7, C8: 100 nF (SMD 1206)                                                                                        |
| <pre>Półprzewodniki:<br/>U1: SPX1117MP-3.3 (SOT223)<br/>U2: STM32F103C8T6 (LQFP48)<br/>U3: ULN2003D (SO16)<br/>D1: LED niebieski<br/>D2, D4D9: LED zielona<br/>D3: LED czerwona<br/>D10: LED żółta</pre>            |
| Inne:<br>Q1: rezonator kwarcowy 8 MHz<br>PK1PK4: AZ822-2C-5DSE<br>JP1: goldpin 3×2<br>J1, J8, J9: ZL231-10PG (KG)<br>J3J5: T821-1-06-S1<br>J6: USB-B<br>J7. J10J12: TB-5.0-PP-3P + TB-5.0-PIN24<br>J13: goldpin 1×9 |

wspomnieć, że w Linuksie, wklejanie to nie CTRL+V tylko SHIFT+INSERT.

## Aplikacia dla Windows

Do sterowania kartą można użyć aplikacji, której zrzut ekranowy pokazano na rysunku 9. W pierwszej kolejności z listy należy wybrać odpowiedni VCOM. Jest to łatwe, ponieważ na liście, poza numerem portu, zostaje wyświetlona "przyjazna" nazwa portu/urządzenia. Po kliknięcie na "Połącz" w oknie terminala zostanie pokazana nazwa i wersja programu karty (rysunek 10). Stan przekaźników można zmienić za pomocą przycisków. Należy zaznaczyć,

że program odzwierciedla faktyczny ich stan, dlatego po uruchomieniu programu, jeśli karta ma załaczone przekaźniki, bedzie to odpowiednio pokazywane (rvsunek 11). Wyświetlany jest także stan wejść cyfrowych, a utrata połączenia USB będzie sygnalizowana w chwili próby zmiany stanu przekaźnika stosownym komunikatem (rysunek 12).

Numer wybranego portu COM jest zapamietywany w pliku "\*ini". Dzieki temu, po kolejnym uruchomieniu programu połączenie z kartą zostanie nawiązane automatycznie o ile będzie dołączona do komputera.

Dodatkowe materiały do pobrania ze strony www.media.avt.pl

# W ofercie AVT\* AVT-5632

#### Podstawowe parametry:

- 4 wyjścia przekaźnikowe, 4 wejścia binarne.
- Opcjonalny pomiar za pomoca 4 wejść analogowych.
- Zasilanie z poru USB, opcjonalnie przekaźniki z zewnetrznego zasilacza.
- Maksymalny pobór pradu po załączeniu wszystkich przekaźników: 100 mA.
- Opcjonalnie: 4 wejścia analogowe, interfejsy SPI, I<sup>2</sup>C, USART
- 10 diod LED sygnalizujących stan urzadzenia.
- Aplikacja sterująca dla Windows. • Możliwość sterowania z programu
- (terminala) za pomocą komend tekstowych. • Czas reakcii na zmiane stanu weiść:
- 1 ms, wyjść: 1 ms+czas zadziałania przekaźnika.
- . Wymiary dostosowane do obudowy KM-35.

#### Projekty pokrewne na www.media.avt.pl:

| AVI 3300 | (EP 6/2017)                                                         |
|----------|---------------------------------------------------------------------|
| AVT-1916 | Konfigurowalny przełącznik 4-kanałowy<br>(EP 8/2016)                |
| AVT-1890 | Moduł przekaźników z USB (EP 6/2016)                                |
| AVT-5538 | Moduł załączający z triakami<br>(EP 5/2016)                         |
| AVT-3130 | Moduł I/O sterowany przez USB<br>(EdW 5/2015)                       |
| AVT-1815 | 4-kanałowy przełącznik sterowany<br>dowolnym pilotem IR (EP 8/2014) |
| AVT-5368 | Programowalny moduł przekaźników<br>(EP 11/2012)                    |
| AVT-5353 | Moduł przekaźników z interfejsem USB                                |
| AVT-1691 | Uniwersalny moduł przekaźnikowy<br>(EP 8/2012)                      |
| AVT-1679 | Moduł wykonawczy z triakami<br>(EP 6/2012)                          |
| AVT-1659 | 8-kanałowy miniaturowy moduł<br>przekaźników (EP 1/2012)            |
| AVT-1656 | Uniwersalny moduł wykonawczy<br>(EP 12/2011)                        |
| AVT-1560 | 8-kanałowa karta przekaźników<br>(EP 2/2010)                        |
| AVT-1481 | Przekaźnikowy moduł wykonawczy<br>(EP 8/2008)                       |
| AVT-925  | Karta przekaźników na USB (EP 4/2006)                               |

Usugal Elektroniczne zestawy do samodzielnego montażu. Wymagana umiejętność lutowaniał Podstawową wersją zestawu jest wersją [B] nazywana potocznie KIT-em (z ang. zestaw). Zestaw wersji [B] zawiera elementy elektroniczne (w tym [UK] – jeśli występuje w projekcie), które należy samodzielnie wlutować w dołączoną płytkę drukowaną (PCB). wykaz elementów znajduje się w dokumentacji, która jest podlinkowana w opisie kitu. Mając na uwadze różne potrzeby naszych klientów, oferujemy dodatkowe wersje: • wersją [C] – zmontowany, uruchomiony i przetestowany zestaw

 wersja [C] – zmontowany, uruchomiony i przetestowany zestaw
[B] (elementy wlutowane w płytkę PCB) wersja [A] - płytka drukowana bez elementów i dokumentacji
Kity w których występuje układ scalony wymagający

- ty w ktorych występuje układ staziony wymagający uprogramowania, mają następujące dodatkowe wersje: wersja [A+] płytka drukowana [A] + zaprogramowa [UK] i dokumentacja zanrogramo vanv układ
- [UK] i wszystkich wersiach! Każda
- [UK] i dokumentacja wersja [UK] zaprogramowany układ Nie kaźdy zestaw AVT występuje we wszystkich wersjach! Kaźdi wersja ma załączony ten sam plik pdf! Podczas składania zamówienia upewnij się, którą wersję zamawiasz! http://sklep.avt.pl. w przypadku braku dostępności na http://sklep.avt.pl. osoby zainteresowane zakupem płytek drukowanych (PCB) prosimy o kontakt via e-mail: kity@avt.pl

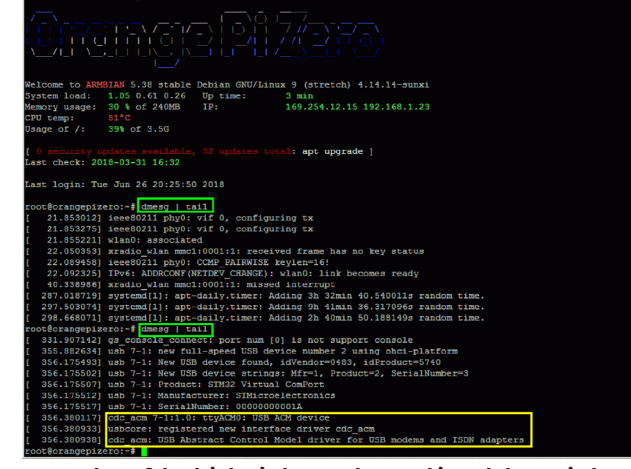

Rysunek 5. Efekt działania komendy przed i po dołączeniu karty

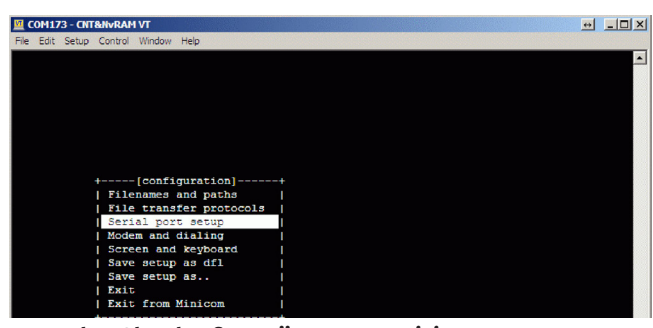

Rysunek 6. Okno konfiguracji programu minicom

# Oprogramowanie mikrokontrolera

Program dla mikrokontrolera nie jest zbyt skomplikowany. W pętli głównej mikrokontroler aktualizuje rejestr watchdog, po czym jest mikrokontroler jest wprowadzany w tryb obniżonego poboru energii: IWDG->KR =

0xaaaa; \_\_WFI();

Ważniejsze fragmenty programu sterującego pracą modułu zamieszczono na **listingu 1**. Wystąpienie przerwania (od USB, timera) wybudza mikrokontroler,

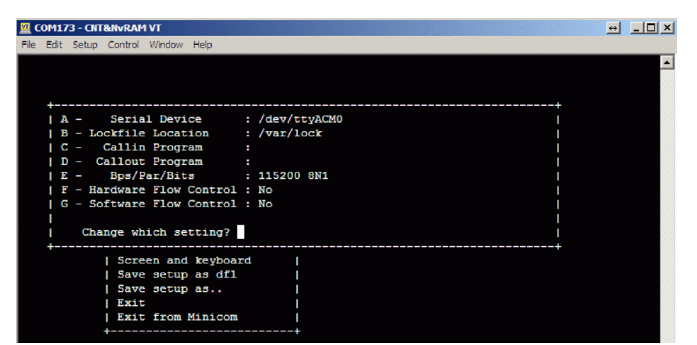

Rysunek 7. Zmiana ustawień portu komunikacyjnego

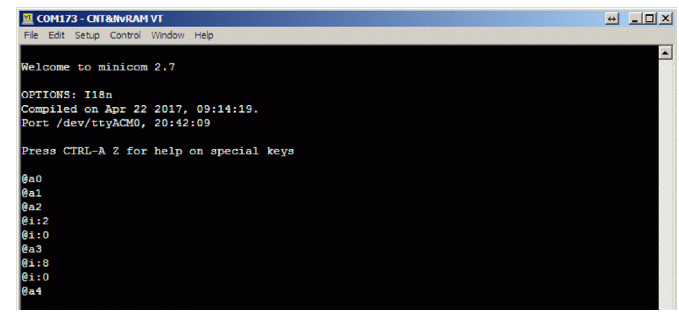

Rysunek 8. Efekt działania komendy zmieniającej stan wejść

diody LED.

{

PIN\_RESET );

else

}

{

{

u8 volatile TimSof;

if( TimSof )

TimSof--;

void Tick1ms()

milisekundowym timer doliczy do zera,

to jest to sygnalizowane przez zgaszenie

HAL\_GPIO\_WritePin( LED\_

SOF\_GPI0\_Port, LED\_SOF\_Pin, GPI0\_

który sprawdza czy odebrano ramkę danych. Ponadto, jest sprawdzany stan wejść oraz testowana konieczność wysłania ramki "@a". Fakt połączenia z hostem USB stwierdza się na podstawie obecności pakietów SOF: void HAL\_PCD\_SOFCallback(PCD\_ HandleTypeDef \*hpcd)

```
{
```

. USBD\_LL\_SOF**((**USBD\_

```
HandleTypeDef*)hpcd->pData);
extern char volatile TimSof;
TimSof = 50;
```

}

W przerwaniu jest aktualizowany timer softwareowy TomSof. Jeśli w przerwaniu

# Tabela 2. Wykaz komend sterujących pracą modułu

| Komenda | Rezultat                           | Opis                                                                                                    |
|---------|------------------------------------|----------------------------------------------------------------------------------------------------|
| ati     | AVT5632                            | Zwraca nazwę karty.<br>Komenda musi być zakończona znakiem CR, LF, CR+LF<br>lub LF+CR.<br>Wielkość znaków w komendzie nie ma znaczenia.                                                          |
| @n      | @n:AVT5632<br>Jun 18 2018 12:20:56 | Zwraca nazwę karty oraz datę i czas kompilacji<br>programu.                                                                                                    |
| @v      | @v:10                              | Zwraca wersje oprogramowania.                                                                                                    |
| @i      | @i:x                               | Zwraca stan wejść cyfrowych w formie liczby HEX                                                                                                    |
| @oW,S   | @o:z                               | Ustawia stan S[0.1] wyjścia W[0.3]. Zwrotnie otrzymamy<br>stan wyjść w postaci liczby HEX. Separator parametrów<br>może być dowolnym znakiem (w przykładzie jest<br>to przecinek).               |
| @r      | @r:x                               | Zwraca stan wyjść w postaci liczby HEX (jak w komen-<br>dzie @o).                                                                                                    |
|         | @ax                                | Ramka generowana automatycznie przy braku komu-<br>nikacji z z hosta przez ponad 5 sekund. X zawiera się<br>w granicach 09. Ramka powtarzana co 2 sekundy. Nie<br>jest zakończona znakiem CR+LF. |
|         | @eV                                | Kod błędu: Zła wartość parametru.                                                                                                    |
|         | @eU                                | Kod błędu: Nieznany rozkaz.                                                                                                    |

| Polącz         | COM10 - S                         | TMicroelectronics Virtual COM Port                                                                        | - |
|----------------|-----------------------------------|----------------------------------------------------------------------------------------------------|---|
| Przekaźniki    | COM1 - Po<br>COM6 - EL            | rt komunikacyjny<br>TIMA Virtual Serial Port                                                              |   |
| Pk1 (wyła      | COM10 · S<br>COM161 ·<br>COM181 · | TMicroelectronics Virtual COM Port<br>Standardowy port szeregowy przez łącze Bluetooth<br>USB Serial Port |   |
| Pk2 (wyła      | COM200 -<br>COM207 -              | Slican PABX<br>USB-SERIAL CH340                                                                           |   |
| Pk3 (wyłą      | (czony)                           | Jun 25 2018 09:09:48<br>slawonir.skrzynski@ep.com.pl<br>@r:0<br>                                          |   |
| Pk4 (viyłą     | (czony)                           | e1 : 0<br>Ga 1<br>Ga 2                                                                                    |   |
| Wejścia cyfrow |                                   | Ga3<br>Ga4<br>Ga5<br>Ga6<br>Ga7                                                                           |   |
|                | 00                                | @a8                                                                                                    |   |

Rysunek 9. Okno aplikacji sterującej modułem

| Przekaźniki      |                                                    |  |
|------------------|----------------------------------------------------|--|
| Pk1 [wyłączony]  |                                                    |  |
| Pk2 (wyłączony)  | len:AV15632<br>(C)2018 AVT<br>Jun 25 2018 09:09:48 |  |
| Pk3 (wyłączony)  | slavomir.skrzynski@ep.com.pl<br>@r:0               |  |
| Pk4 (wyłączony)  | (41 : 1)                                           |  |
| -Weiścia cufrowe |                                                    |  |
|                  |                                                    |  |

Rysunek 10. Informacja o wersji oprogramowania

HAL\_GPIO\_WritePin( LED\_ SOF\_GPIO\_Port, LED\_SOF\_Pin, GPIO\_ PIN\_SET );

}

3

Aktualne oprogramowanie jest dostępne w materiałach dodatkowych dołączonych do artykułu. Najnowsze wersje dostępne na *http://avt.4ra.pl*.

# ES2 & KK, EP es2@ep.com.pl, ka2@ep.com.pl

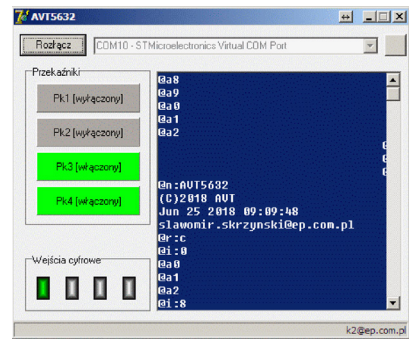

Rysunek 11. Sygnalizowanie stanu przekaźnika

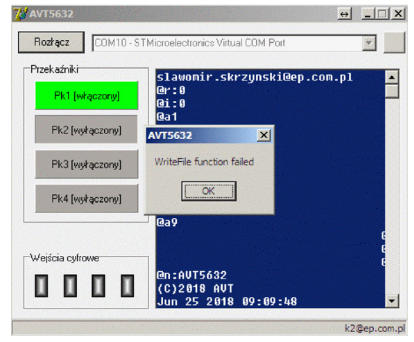

Rysunek 12. Komunikat o utracie połączenia z modułem